附件 4:

## 教师成绩修改申请流程

一、教学管理服务平台登录地址

https://jw.qlu.edu.cn

说明:教学管理服务平台(教务系统)已对接统一身份 认证,登录时请使用统一身份的账号和密码。

二、浏览器:

谷歌浏览器, Edge 浏览器或 360 浏览器

三、成绩修改【教师】

3.选择【成绩】-【成绩修改[教师]】,查看修改课程信息。
 ◎ 数学管理服务平台

| 申请• 信息维护• 成绩• 信息查询•                                                                            | 教学评价→  |                       |            |     |   |                           |              |                     |              |                  |                |              |        |        |       |                  |          |              |      |      |      |      |      |      |    |
|------------------------------------------------------------------------------------------------|--------|-----------------------|------------|-----|---|---------------------------|--------------|---------------------|--------------|------------------|----------------|--------------|--------|--------|-------|------------------|----------|--------------|------|------|------|------|------|------|----|
| 成绩研入【教师】 成绩研究【教师】 成绩研究【教师】 成绩研究【教师】 成绩研究【教师】 成绩研究】【教师】 成绩形容[1] 成绩新学派】【教师 成绩新学派】 成绩新重音相核 成绩重音声词 | 0      | · <b>軟师</b><br>100:16 |            |     |   | 通知                        |              |                     |              |                  |                |              |        |        |       |                  |          |              |      |      |      |      |      |      |    |
|                                                                                                | 课表 周课表 |                       |            |     | Î | 日历                        |              | 文件                  |              |                  |                |              |        |        |       |                  |          |              |      |      |      |      |      |      | î  |
|                                                                                                |        | 2023-2                | 024学年第1学期第 | 1周  |   | 学期                        |              | -                   |              |                  |                |              |        | 2023   | -202  | 4学年1             | 学用(2     | 023-0        | 8-21 | 至202 | 4-01 | -21) |      |      | 11 |
|                                                                                                | 节次 星期一 | 星期二星                  | 期三星期四      | 星期五 | 4 | 思加 周                      | 0            | 1                   | 1            | 2                | 3 4            | 5            | 5      | 6      | 7     | 8                | 9 10     | 10           | 11   | 1111 | 13   | 14 1 | 14 1 | 125  | 11 |
|                                                                                                | 1      |                       |            |     | 1 | -                         | 21           | 28                  |              | 4                | 11 18          | 25           |        | 2      | 9     | 16               | 23 30    |              | 6    | 13   | 20   | 27   |      | 4 11 | 11 |
|                                                                                                | -      |                       |            |     |   | =                         | 22           | 29                  |              | 5                | 12 19          | 26           |        | 3      | 10    | 17               | 24 31    |              | 7    | 14   | 21   | 28   | 3    | 5 12 | 11 |
|                                                                                                | 2      |                       |            |     |   | =                         | 23           | 30                  |              | 6                | 13 20          | 27           |        | 4      | 11    | 18               | 25       | 1            | 8    | 15   | 22   | 29   |      | 5 13 | 11 |
|                                                                                                | 3      | R                     | TR.        |     |   | ES .                      | 24           | 31                  |              | 7                | 14 21          | 28           |        | 5      | 12    | 19               | 26       | 2            | 9    | 16   | 23   | 30   |      | 7 14 | 11 |
|                                                                                                |        | (3-                   | -415       |     |   | 11                        | 25           |                     | -            | 8                | 15 22          | 29           |        | 0      | 14    | 20               | 27       | 3            | 10   | 17   | 24   |      | 2 4  | 5 15 | 11 |
|                                                                                                | 4      | 长                     | ັ市校        |     | - | E E                       | 27           |                     | -            | 10               | 17 24          | 30           | 1      |        | 15    | 22               | 20       |              | 12   | 19   | 26   |      | 3 1  | 0 17 |    |
|                                                                                                | 4      |                       |            |     | • | -                         |              |                     |              |                  |                |              |        |        |       |                  |          |              |      |      |      |      |      |      | ~  |
|                                                                                                | 消息     |                       |            | 更   | 多 | <b>任务</b><br>体育与者<br>体育与者 | (乐学)<br>(乐学) | 殡 <b>,</b> .<br>院,. | 足球 ·<br>足球 · | - B151<br>- B151 | 108 ,<br>108 , | 大学()<br>大学() | nir (1 | .) (2( | 23-20 | 24-1)-<br>24-1)- | -B151108 | I-50<br>I-52 |      |      |      |      |      |      |    |

## 2、选择【申请】,进入修改成绩页面。

|   | 操作                                | 学年                                | 学期                | 课程代码          | 课程名称           | 录入教师                  | 教学班名称                                                            | 教学班组成                            | 人数        | 上课时间                                         | 上课电点         |
|---|-----------------------------------|-----------------------------------|-------------------|---------------|----------------|-----------------------|------------------------------------------------------------------|----------------------------------|-----------|----------------------------------------------|--------------|
|   | 申请 打印                             | 2022-2023                         | 2                 | B151102       | 大学体育(2)        | 接云峰                   | 202220232004964                                                  | 信管 (互联网) 22-3;信1                 | 40        | 星期一第5-6节(1-16周)                              |              |
|   | 申请 打印                             | 2022-2023                         | 2                 | B151102       | 大学体育(2)        | 接云峰                   | 202220232004969                                                  | 信管 (互联网) 22-1;信1                 | 40        | 星期-第3-4节(1-16周)                              |              |
|   | 申请 打印                             | 2022-2023                         | 2                 | B151102       | 大学体育 (2)       | 接云峰                   | 202220232004822                                                  | 材控22-1;材控22-2;工设;                | 44        | 星期三第3-4节(1-10周,12-16周);#                     |              |
|   | 申请 打口                             | 2022-2023                         | 2                 | B151102       | 大学体育(2)        | 接云峰                   | 202220232004932                                                  | 工商管理與22-10;工商管                   | 40        | 星期二第7-8节(1-16周)                              |              |
|   | 申请 打印                             | 2022-2023                         | 2                 | B151102       | 大学体育 (2)       | 接云峰                   | 202220232004971                                                  | 金融科技22-1;金融科技2                   | 40        | 星期一第7-8节(1-16周)                              |              |
|   | 申请 打印                             | 2022-2023                         | 2                 | B151102       | 大学体育 (2)       | 接云峰                   | 202220232004930                                                  | 工商管理與22-1;工商管理                   | 41        | 星期二第3-4节(1-16周)                              |              |
|   | states and the second             | 2022,2023                         | 2                 | B151102       | 大学体育 (2)       | 接云峰                   | 202220232004931                                                  | 工商管理类22-5;工商管制                   | 40        | 星期二第5-6节(1-16周)                              |              |
|   | 申请 子」 曰                           |                                   |                   |               |                |                       |                                                                  |                                  |           |                                              |              |
|   | 中海打印                              | 2022-2023                         | 2                 | B151102       | 大学体育(2)        | 接云峰                   | 202220232004832                                                  | 保密管理22-1;保密技术2                   | 43        | 星期三第5-6节(1-10周,12-16周);1                     |              |
|   | 中调打的                              | 2022-2023                         | 2                 | B151102       | 大学体育(2)        | 接云峰                   | 202220232004832                                                  | 保密管理22-1;保密技术2                   | 43        | 星期三第5-6节(1-10周,12-16周);1                     | 4 0 4        |
|   | 中语 打印                             | 2022-2023                         | 2                 | B151102       | 大学体育 (2)       | 接云峰<br>(N) (C)        | 202220232004832                                                  | 保密管理22-1;保密技术2                   | 43        | - 里朔三第5-6节(1-10间,12-16周):其                   | 1-8 \$       |
|   | 中语 打印                             | 2022-2023                         | 2                 | B151102       | 大学体育 (2)       | 後云峰                   | 202220232004832                                                  | 保密管理22-1;保密技术2                   | 43        | 里期三第5-6节(1-10間,12-16間). <u>1</u>             | 1-8 ;        |
| 结 | 中语 打印<br>申请 打印                    | 2022-2023                         | 2<br>上版明中调        | B151102       | 大学体育 (2)       | 接云峰<br>(H) (C)        | 202220332004632<br>1 共1页 》 月 <u>15 v</u>                         | 保密管理22-1;保密技术2                   | 43        | 星期三第5-6节(1-10周),12-16周); <u>3</u>            | 1-8 ;        |
| 古 | 中時 打印<br>中時 打印<br>単列表 × 5<br>审核状态 | 2022-2023<br>副除 主握交 3<br>查看修改详情   | 2<br>上敏钠中调<br>修改8 | B151102<br>原田 | 大学体育 (2)<br>附件 | 接云峰<br>  ●  《<br>  学時 | 20222032004832<br>1 共 1 页 ( ) 州 <u>15</u> ~<br>州名: 別段 超//646     | 係密管理22-1;保密技术2<br>原日分制成编 原成编码注 周 | 43        | 星期三第5-6节(1-10周),12-16周),2 現成績 現日分制成績 現成績     | 1-8 ;<br>现绩点 |
| 结 | 申请 打印<br>申请 打印<br>單列表 × f         | 2022-2023<br>(1)除 上提交 」<br>查看修改详情 | 2<br>上敏钠中调<br>修改B | B151102<br>原因 | 大学体育 (2)<br>附件 | 接云峰<br>○ (N) 《<br>学号  | 20222032004832<br>1 共 1 页 ( ) H 15 ~ )<br>M 25   例段   即段         | 保密管理22-1;保密技术2<br>原目分割成绩 原成结晶注 周 | 43<br>原稿点 | 里刷三第5-6节(1-10周,12-10周).注<br>現成編 現白分前成績 現成集高注 | 1-8 ;<br>现线点 |
| 结 | 申請 打印<br>申請 打印<br>單列表 ¥ #<br>审核状态 | 2022-2023<br>  除 土 提交 」<br>由石邮改详情 | 2<br>上版明中调<br>修改5 | B151102<br>家田 | 大学体育(2)<br>附件  | 接云峰<br>(H) < (        | 202220232004832<br>1 月 月 1 页 ) 月 15 マ<br>約 名 別段 酸減額<br>运業符合為件记録: | 保密管理22-1,保密技术2<br>原目分制成绩 原成绩高注 1 | 43        | 里刷三第5-01(1-10周,12-10周).注<br>限成级 限亡分割成绩 现成结高注 | 1-8 ;<br>現績成 |

3、输入学号查询修改学生成绩记录。

| 发成结      |          |                 |              | -P.48 22 |                   |             |    |      |
|----------|----------|-----------------|--------------|----------|-------------------|-------------|----|------|
|          | 字号 按     | 学号模糊查询          | 查询           | D25010   | 万说明: 重修学与后加供号; 学生 | 3后加+与表示可加方。 |    |      |
| 果程信<br>9 | 大学体育(2); | 星期一第7-8节(1-16周) | 可修改成绩人数: 40人 | 修改原因     |                   | 上传附件 🔤 选择文件 |    | ∠ 保存 |
| 24.      |          |                 |              |          |                   |             |    | 1 提交 |
| 号 🛊      | 班级 🌆     | 学号              | 姓名           | 平时 (10%) | 期中 (20%)          | 期末 (70%)    | 总评 | 备注   |
| 1        | 金融科技22-1 | 202213250001    | 路梓萌          |          |                   |             | 84 | ~    |
| 2        | 金融科技22-1 | 202213250004    | 郑胜           |          |                   |             | 78 | ~    |
| 3        | 金融科技22-1 | 202213250005    | 聂欣宇          |          |                   |             | 79 |      |
| 4        | 金融科技22-1 | 202213250007    | 刘从宇          |          |                   |             | 86 | ~    |
| 5        | 金融科技22-1 | 202213250009    | 李鑫熙          |          |                   |             | 82 | ~    |
| 6        | 金融科技22-1 | 202213250010    | 朱文萱          |          |                   |             | 89 | ~    |
| 7        | 金融科技22-1 | 202213250014    | 李东昊          |          |                   |             | 86 | -    |
| 8        | 金融科技22-1 | 202213250020    | 杨硕           |          |                   |             | 75 | ~    |
| 9        | 金融科技22-1 | 202213250021    | 宋昱润          |          |                   |             | 78 | ~    |
|          |          |                 | TT Markets   |          |                   |             | 70 |      |

4、修改各项成绩记录,核对最终成绩,核对是否需增加备 注信息。输入修改原因,上传附件(相应修改的证明材料, 比如平时成绩登记表,考试签到记录等;同一教学班记录中 出现超过三条修改记录的,应上传学部(学院)处理意见。)

| 已开放学年学期:                                                                                                    | 2022-2023学年2学期、                                                    | 2023-2024学年1学                      | 湖月                                                                               |                       |                                        |                                        |
|----------------------------------------------------------------------------------------------------|--------------------------------------------------------------------|------------------------------------|----------------------------------------------------------------------------------|-----------------------|----------------------------------------|----------------------------------------|
| 修改成绩                                                                                                    |                                                                    |                                    |                                                                                  |                       |                                        | <b>=</b> X                             |
| 学号                                                                                                    | 202213250056                                                       |                                    | <b>煮</b> 約                                                                       | 或绩登分说明:重修学号后加#号;      | 学号后加+号表示可加分。                           | ŕ                                      |
| 课程信 大学体育<br>息:                                                                                              | (2);星期一第7-8节(1-16周)                                                | 可修改成绩人数:                           | 40人 修改原因                                                                         |                       | 上传附件 🔷 选择文件                            | <ul> <li>▲ 保存</li> <li>▲ 提交</li> </ul> |
| 序号 • 班级 44                                                                                                  | ÷                                                                  | 姓名 44                              | 平时 (10%)                                                                         | 期中 (20%)              | 期末 (70%)                               | 总评 备注                                  |
| 1 金融科技22-2                                                                                                  | 202213250056                                                       | 刘红瑶                                |                                                                                  |                       |                                        | 60 ~                                   |
|                                                                                                    |                                                                    |                                    |                                                                                  |                       |                                        |                                        |
|                                                                                                    |                                                                    |                                    |                                                                                  | _                     |                                        |                                        |
| 已开放学年学期:<br>修改成绩                                                                                            | 2022-2023学年2学期、                                                    | 2023-2024学年1学                      | 類                                                                                |                       |                                        | • *                                    |
| 已开放学年学期:<br>修改成绩<br>学号                                                                                      | 2022-2023学年2学期,<br>202213250056                                    | 2023-2024学年1学                      | 18<br>★ 18                                                                       | 成绩登分说明: 重修学号后加号;      | 学导后加+号表示可加分。                           | • ×                                    |
| 已开放学年学期:<br>修改成结<br>学号<br>原程信 大学体育                                                                          | 2022-2023学年2学期、<br>202213250056<br>(2); 集剧一篇7-8节(1-16质)            | 2023-2024 ※年1今<br>可修改成续人数:         | 1月<br>1日<br>1日<br>1日<br>1日<br>1日<br>1日<br>1日<br>1日<br>1日<br>1日<br>1日<br>1日<br>1日 | 成績證分说明: 重勝字等后加呼号:     | 学导后加+专表示可加分。<br>上传明件 🔷 选择文件            | ▲ @#<br>▲ @☆                           |
| <ul> <li>ご开放学年学期:</li> <li>修改功3結</li> <li>学号</li> <li>原程信</li> <li>大学体育</li> <li>原号</li> <li>班母1</li> </ul> | 2022-2023学年2学期、<br>202213250050<br>(2): 黒町一第7-6节(1-16周)<br>4 学号 14 | 2023-2024学年1学<br>可修改成绩人数:<br>姓名 14 | 19月<br>10日<br>10日<br>10日<br>10日<br>10日<br>10日<br>10日<br>10日<br>10日<br>10日        | 成绩智分说明: 重佛学导后加州号:<br> | 学号后加+号表示可加分。<br>上传形件 🖕 法序文件<br>現末(70%) | ▲ @你<br>▲ 頭交<br>脸彈 個注                  |

5、各项内容填写完毕后,选择【保存】,随后在申请结果列

## 表中选择【提交】或者【删除】。

| гŦ  | 放学年学                | 期: 2022-  | 2023学纪 | F2学期、20   | 23-2024 | 2年1学期 |              |               |           |          |        |              |        |        |              |          |       |            |
|-----|---------------------|-----------|--------|-----------|---------|-------|--------------|---------------|-----------|----------|--------|--------------|--------|--------|--------------|----------|-------|------------|
| 」修改 | 収成绩教学班              | 例表        |        |           |         |       |              |               |           |          |        |              |        |        |              |          |       |            |
|     | 操作                  | 学年        | 学期     | 课程代码      |         | 康程名称  | 录入教师         | 5             | 教学班名和     | 8        |        | 改学班组成        | 人数     |        | 上课时间         |          | 上课增   | 点          |
|     | 申请 打印               | 2022-2023 | 2      | B151102   | 大学体育    | (2)   | 接云峰          | 202220        | 232004964 |          | 信管     | 互联网) 22-3;   | 信1 40  | 星期一    | 第5-6节(1-16周) | }        |       |            |
|     | 申请 打印               | 2022-2023 | 2      | B151102   | 大学体育    | (2)   | 接云峰          | 202220        | 232004969 |          | 信管     | 互联网) 22-1;   | 信1 40  | 星期一    | 第3-4节(1-16周  | 1        |       |            |
|     | 申请 打印               | 2022-2023 | 2      | B151102   | 大学体育    | (2)   | 接云峰          | 202220        | 232004822 |          | 材控23   | 2-1;材控22-2;工 | 19: 44 | 星期三    | 第3-4节(1-10周  | 12-16周}; |       |            |
|     | 申请 打印               | 2022-2023 | 2      | B151102   | 大学体育    | (2)   | 接云峰          | 202220        | 232004932 |          | 工商智    | 理獎22-10;工商   | 向管 40  | 星期二    | 第7-8节(1-16周) | 1        |       |            |
|     | 申请 打印               | 2022-2023 | 2      | B151102   | 大学体育    | (2)   | 接云峰          | 202220        | 232004971 |          | 金融科    | 技22-1;金融科    | 技2 40  | 星期一    | 第7-8节(1-16周) | ł        |       |            |
|     | 申请 打印               | 2022-2023 | 2      | B151102   | 大学体育    | (2)   | 接云峰          | 202220        | 232004930 |          | 工商智    | 理獎22-1;工商    | 管王 41  | 星期二    | 第3-4节(1-16周  |          |       |            |
|     | 申请 打印               | 2022-2023 | 2      | B151102   | 大学体育    | (2)   | 接云峰          | 202220        | 232004931 |          | 工商留    | 理类22-5 工商    | 管王 40  | 星期二    | 第5-6节(1-16周) | 1        |       |            |
|     | 申请 打印               | 2022-2023 | 2      | B151102   | 大学体育    | (2)   | 接云峰          | 202220        | 232004832 |          | 保密管    | 理22-1;保密技    | 术2 43  | 星期三    | 第5-6节(1-10周  | 12-16周}; |       |            |
| 请   | <sup>1</sup> 年列表 Xf | 創除 土提交 土  | 激销申请   | 500 State | 54.04   |       | (ii)         | <1 ±1         | 页 》 15    | <b>v</b> |        | (Faller )    |        | 10.004 | THE OWNER    | 10.044   | 1 - 8 | <b>共</b> : |
|     | 审核状态                | 查看修改详情    | 修改     | 原因        | 附件      |       | 学号           | 姓名            | 班级        | 原成绩      | 原白分制成绩 | 原成绩备注        | 原绩点    | 現成绩    | 現白分制成绩       | 現成績备注    | 現績点   |            |
| 2   | 保存                  | 查看修改详情    |        |           | 无限相     | 1     | 202213250056 | 刘红端           | 金融料技22-2  | 60       | 60     |              | 1.5    | 80     | 80           |          | 3.5   | 2          |
|     |                     |           |        |           |         |       | K            | <li>1 共1</li> | 页 🕑 🕅 15  | ~        |        |              |        |        |              |          | 1-1   | 共          |

也可直接选择【提交】,进入审核流程。若提交的申请 有误,可以在申请结果列表中选择【撤销申请】,返回保存 状态,待审核完成后,重新选择【提交】或【删除】。

|                                              |                                                                                                    | 学号 202                                                                                                    | 213250056                                                                                                    |                                                                                                    | 25                                                                                                    | £ រល                                                                   |                                                                                                    | 成绩登分说明: 重修                                                                                                    | 学号后加州号;学                                                                                                    | 号后加+号表示                                                                                                    | 可加分。                                                                             |                                                                                                    |                                                                                                    |                        |                |
|----------------------------------------------|----------------------------------------------------------------------------------------------------|----------------------------------------------------------------------------------------------------|----------------------------------------------------------------------------------------------------|----------------------------------------------------------------------------------------------------|----------------------------------------------------------------------------------------------------|------------------------------------------------------------------------|----------------------------------------------------------------------------------------------------|----------------------------------------------------------------------------------------------------|----------------------------------------------------------------------------------------------------|----------------------------------------------------------------------------------------------------|----------------------------------------------------------------------------------|----------------------------------------------------------------------------------------------------|----------------------------------------------------------------------------------------------------|------------------------|----------------|
| 程信                                           | 吉 大                                                                                                    | 学体育(2);                                                                                                    | 星期—第7-8节(1-1)                                                                                                    | 圖} 可修改成绩                                                                                                    | (人数: <b>40人</b>                                                                                            |                                                                        | 修改原因                                                                                                    |                                                                                                    |                                                                                                    | 上传附件                                                                                                    |                                                                                  | 🚍 选择文件                                                                                                    |                                                                                                    | • @#                   |                |
| l:                                           |                                                                                                    |                                                                                                    |                                                                                                    |                                                                                                    |                                                                                                    |                                                                        |                                                                                                    | APO CHERK                                                                                                    |                                                                                                    |                                                                                                    |                                                                                  |                                                                                                    | -                                                                                                    | ▲ 提交                   |                |
| 5                                            | •                                                                                                    | 99989 <b>1</b> 1                                                                                                    | 상은 11                                                                                                    | 姓名 🏭                                                                                                    |                                                                                                    | 平时                                                                     | (10%)                                                                                                    | 期中                                                                                                    | (20%)                                                                                                    |                                                                                                    | 期末 (                                                                             | (70%)                                                                                                    | 总评                                                                                                    | 2                      | 注              |
| 1                                            | 金融科                                                                                                    | 技22-2                                                                                                    | 2022132500                                                                                                    | 6 刘红瑶                                                                                                    | 100                                                                                                    |                                                                        |                                                                                                    | 100                                                                                                    |                                                                                                    | 72                                                                                                    |                                                                                  |                                                                                                    | 80                                                                                                    |                        | -              |
|                                              |                                                                                                    |                                                                                                    |                                                                                                    |                                                                                                    |                                                                                                    |                                                                        |                                                                                                    |                                                                                                    |                                                                                                    |                                                                                                    |                                                                                  |                                                                                                    |                                                                                                    |                        |                |
| ¢4                                           | 修改【                                                                                                    | <b>效师】</b>                                                                                                    |                                                                                                    |                                                                                                    |                                                                                                    |                                                                        |                                                                                                    |                                                                                                    |                                                                                                    |                                                                                                    |                                                                                  |                                                                                                    |                                                                                                    |                        |                |
| <b>艾结</b><br>干放                              | 修改【<br>文学年学期<br>法教学班列                                                                                                    | 牧师】<br>月: 2022-2:<br>康                                                                                                    | 023学年2学期                                                                                                    | 、2023-2024学年                                                                                                    | €1学期                                                                                                    |                                                                        |                                                                                                    |                                                                                                    |                                                                                                    |                                                                                                    |                                                                                  |                                                                                                    |                                                                                                    |                        |                |
| 大会                                           | 2 修改【2<br>2 学年学期<br>操作                                                                                                    | <b>牧川市】</b><br>月: 2022-2<br>末<br>学年                                                                                                    | 023学年2学期<br><sup>李履</sup> 谭段                                                                                                    | 、2023-2024学年                                                                                                    | E1学期<br>諸称                                                                                                 | 录入数                                                                    | 65                                                                                                    | 候学班名称                                                                                                    | 89                                                                                                    | 学抓组成                                                                                                    | 人政                                                                               | 上课时间                                                                                                    |                                                                                                    | 上彈地                    | 抱点             |
| 大会の日本の日本の日本の日本の日本の日本の日本の日本の日本の日本の日本の日本の日本の   | 医修改【 2 ( ) ( ) ( ) ( ) ( ) ( ) ( ) ( ) ( ) (                                                                                                    | 牧J市】<br>月: 2022-2:<br>康<br>学年<br>2022-2023<br>2022-2023                                                                                                    | 023学年2学期<br><sup>学期</sup> 课程<br>2 B1511<br>2 B1511                                                                                                    | 、2023-2024学年<br>10日 運程<br>2 大学休育 (2)<br>2 大学休育 (2)                                                                                                    | E1学期<br>諸称<br>)                                                                                            |                                                                        | #0 2022202<br>2022202                                                                                                    | 林宁頂名即<br>2004964<br>2004969                                                                                                    |                                                                                                    | 学拼组成<br>1联网)22-3;信                                                                                                    | 人服<br>40<br>40                                                                   | 上頃計約<br>第二第一第6-15(1-10)<br>第二第二章1-10                                                                                                    | 15)<br>16)                                                                                               | 上彈均                    | 抱点             |
| 24<br>干方2<br>安成<br>車<br>車                    | 1<br>2<br>学年学期<br>減数学班列<br>操作<br>時間打印<br>時間打印                                                                                                    | 次川市】<br>月: 2022-2-2<br>速<br>学年 2022-2023<br>2022-2023<br>2022-2023<br>2022-2023                                                                                                    | 023学年2学期<br>学期 课程<br>2 B1511<br>2 B1511<br>2 B1511                                                                                                    | 、2023-2024学年<br>105<br>120<br>120<br>127<br>127<br>127<br>127<br>127<br>127<br>127<br>127                                                                                                    | E1学期<br>译络称<br>)<br>))                                                                                     | - 示入校<br>接云峰<br>接云峰                                                    | 99 2022202<br>2022202<br>2022202                                                                                                    | 較学期者録<br>22004964<br>22004922<br>22004922                                                                                                    | 校<br>伯管 (1)<br>何管(1)<br>村校22-                                                                                                    | 学 <u>新組</u> 成<br>11联网)22-3:倍<br>11联网)22-3:信<br>11.村党22-2:丁语                                                                                                    | 人服<br>40<br>40<br>44                                                             | 上埠时间<br>星期一篇3-6节(1-10)<br>星期一篇3-4节(1-6)                                                                                                    | 8)<br>8)<br>8,12-16/8),ž                                                                                 | 上课划                    | 抱点             |
|                                              | 修改【<br>文学年学期<br>源于印<br>時時打印<br>時時打印<br>時時打印                                                                                                    | 次) 中 ]<br>(注) 2022-20<br>注<br>(注) 2022-2023<br>2022-2023<br>2022-2023<br>2022-2023                                                                                                    | 023学年2学期<br><del> 2周</del><br>2月<br>81511<br>2月511<br>2月511<br>2月511<br>2月511<br>2月511                                                                                                    | 、2023-2024学年<br>109 厚昭<br>2 大学休育(2)<br>2 大学休育(2)<br>2 大学休育(2)<br>2 大学休育(2)                                                                                                    | 年1学期<br><sup>全名称</sup><br>)<br>))                                                                          | 录入校<br>接云峰<br>接云峰<br>接云峰                                               | 95<br>20222002<br>20222002<br>2022002<br>2022002                                                                                                    | 新立 N 45年<br>2004964<br>2004969<br>2004892<br>2004893                                                                                                    | 校<br>信管(3)<br>信管(4)<br>行控(2)<br>行控(2)<br>工同能引                                                                                                    | 学研组成<br>1転例) 22-3.倍<br>1取例) 22-3.倍<br>1人材を22-2.10<br>1人材を22-2.10<br>工業                                                                                                    | 人設<br>40<br>40<br>44<br>44<br>40                                                 | 上课时间<br>第二章5-65-15-05<br>第二章5-25-15-05<br>第二章5-25-15-05<br>15-15-15-15<br>15-15-15-15<br>15-15-15-15<br>15-15-15<br>15-15-15<br>15-15<br>15-15 | 町)<br>10)<br>町,12-10(町));ま<br>昭)                                                                         | 上彈地                    | 胞版             |
| 大井放戦のの日本の日本の日本の日本の日本の日本の日本の日本の日本の日本の日本の日本の日本 | (参改【名)<br>(学年学期)<br>現作<br>申請打印<br>申請打印<br>申請打印<br>申請打印<br>申請打印                                                                                                    | 牧师]<br>唐: 2022-203<br>速<br>空傘<br>2022-2023<br>2022-2023<br>2022-2023<br>2022-2023<br>2022-2023<br>2022-2023                                                                                                    | 学期         運程           2         81511           2         81511           2         81511           2         81511           2         81511           2         81511           2         81511           2         81511                                                                                                    | <ul> <li>2023-2024学年</li> <li>76日 薄昭</li> <li>72 大学体育(2)</li> <li>大学体育(2)</li> <li>大学体育(2)</li> <li>大学体育(2)</li> <li>大学体育(2)</li> </ul>                                                                         | E1学期<br>236森<br>)<br>)<br>)<br>)                                                                           | 示入效<br>技艺统<br>技艺级<br>技工级<br>技工级<br>技工级                                 | 章<br>2022202:<br>2022202:<br>202202:<br>202202:<br>20202:<br>20200:<br>20200:<br>2000:<br>20200:<br>2000:<br>2000                                                                                                    | 教学期表版<br>2020494<br>2020499<br>2020492<br>2020492<br>2020492<br>2020492<br>2020492<br>2020492<br>2020492<br>2020492<br>2020492<br>2020492<br>2020492<br>2020492<br>202049<br>202049<br>20204<br>20204<br>2020<br>2020<br>200<br>200<br>200<br>200<br>200<br>200<br>200<br>200<br>200<br>200<br>200<br>200<br>200<br>200<br>2 | 校<br>術管()<br>術管()<br>村好222<br>工商階<br>金融料1                                                                                                    | 学拼机成<br>1時例)22-3:信<br>1時得2-2-3:正成<br>要22-10:二倍<br>222-13:論時技                                                                                                    | 人取<br>40<br>40<br>44<br>44<br>40<br>40                                           | 上線時間<br>運動一路5-05(-105)<br>第05-155(-168)<br>軍期三第7-055(1-166)<br>軍期一第7-055(1-166)<br>軍期一第7-055(1-166)                                                                                                    | %)<br>%)<br>%),12-10(%),≵<br>%)<br>%)                                                                    | 上彈肉                    | 2 an           |
| 大会の日本の日本の日本の日本の日本の日本の日本の日本の日本の日本の日本の日本の日本の   | (修改) (参次) (参次) (参次) (分次) (分 | 次川市】<br>月: 2022-22<br>康<br>学年 2<br>2022-2023<br>2022-2023<br>2022-2023<br>2022-2023<br>2022-2023<br>2022-2023<br>2022-2023<br>2022-2023                                                                                                    | 今期         運程           2         81511           2         81511           2         81511           2         81511           2         81511           2         81511           2         81511           2         81511           2         81511           2         81511           2         81511                                                                                                 | 、2023-2024学年<br>12 大学休育(2)<br>2 大学休育(2)<br>2 大学休育(2)<br>2 大学休育(2)<br>2 大学休育(2)<br>2 大学休育(2)<br>2 大学休育(2)<br>2 大学休育(2)<br>2 大学休育(2)<br>2 大学休育(2)                                                                 | 年1学期<br><sup>至名称</sup><br>)<br>)<br>)<br>)<br>)                                                            | 示人效<br>按云线<br>按云线<br>按云线<br>成云线<br>成云线                                 | #<br>2022202:<br>2022002:<br>202200:<br>20200:<br>20200:<br>2000:<br>2000:<br>2                                                                                                    | 修学期名称<br>220464<br>220469<br>220462<br>220462<br>220462<br>220462<br>2                                                                                                    |                                                                                                    | 学班组成<br>1100(9) 22-3;信<br>110(9) 22-3;信<br>11(村村22-2;11)<br>22-1(金融村4)<br>22-1(金融村4)<br>22-1(金融村4)<br>22-1(金融村4)<br>22-1(吉岡本4)                                                                                                    | 人取<br>40<br>40<br>40<br>40<br>40<br>40<br>40<br>40<br>40<br>40                   | 上援時計約<br>屋原一第6-0节(1-16)<br>屋原一第6-0节(1-10)<br>屋原二第3-4节(1-10)<br>屋原二第3-0节(1-10)<br>屋原二第3-0节(1-10)<br>屋原二第3-0节(1-10)<br>屋原二第3-4节(1-10)                                                                                                    | 町)<br>町, 12-16月1), 8<br>町)<br>町)<br>町,                                                                   | 上彈地                    | 息点             |
|                                              | <b>上修改</b>                                                                                                    | 次 小 市 】                                                                                                    | 23学年2学期           学期         課程           2         81511           2         81511           2         81511           2         81511           2         81511           2         81511           2         81511           2         81511           2         81511           2         81511           2         81511           2         81511           2         81511           2         81511 | 、2023-2024学年<br>(13)<br>12 大学林育(2)<br>12 大学林育(2)<br>12 大学林育(2)<br>12 大学林育(2)<br>12 大学林育(2)<br>12 大学林育(2)<br>12 大学林育(2)<br>12 大学林育(2)<br>12 大学林育(2)                                                              | F1学期<br>至6年<br>)<br>)<br>)<br>)<br>)<br>)<br>)<br>)<br>)<br>)<br>)<br>)<br>)<br>)<br>)<br>)<br>)<br>)<br>) | 示入較<br>接云線<br>接云線<br>接云線<br>接云間<br>展云間<br>展云間                          | #<br>2022202:<br>2032202:<br>2022202:<br>2032205:<br>30323055<br>単語の記人                                                                                                    | 84주) III 응답다<br>2004894<br>2004892<br>2004822<br>2004823<br>2004823<br>2004823                                                                                                    |                                                                                                    | 学拼机成<br>15時例)22-3倍<br>11時程22-2.丁G<br>222-1。這時程<br>2世22-1.丁商管<br>2世22-1.同管常<br>202-1.同管常                                                                                                    | 人取<br>40<br>40<br>44<br>40<br>40<br>40<br>40<br>40<br>40<br>40<br>40<br>40<br>40 | 上 (周日)府<br>屋原一道 5-0*0(1-10)<br>屋原一道 5-0*0(1-10)<br>屋原一道 50-3*0(1-10)<br>屋原一道 50-3*0(1-10)<br>屋原二道 50-3*0(1-10)<br>屋原二道 50-3*0(1-10)<br>屋原二道 50-3*0(1-10)                                                                                                    | 8)<br>8)<br>8) 2<br>8) 2<br>8)<br>8)<br>8)<br>8)<br>8)<br>8)<br>9)<br>91 22-10(8); 2                     | 上彈肉                    | 息点             |
|                                              | 修改【<br>学年学期<br>操作<br>時可打印<br>時可打印<br>時可打印<br>時可打印<br>時間打印<br>時間打印                                                                                                    | 次川市 ]<br>注<br>学 年<br>2022-2023<br>2022-2023<br>2022-202                                                                                                    | 学師         課程           学校・2学期月         課程           2         81511           2         81511           2         81511           2         81511           2         81511           2         81511           2         81511           2         81511           2         81511                                                                                                    | 2023-2024学年      1     1     1     2     2     大学本育(2)     2     大学本育(2)     ス学林育(2)     ス学林育(2)     ス学林育(2)     ス学林育(2)     ス学林育(2)     ス学林育(2)     ス学林育(2)     ス学林育(2)     ス学林育(2)     ス学林育(2)     ス学林育(2)    | E1学期<br><sup>236年</sup> )<br>)<br>)<br>)<br>)<br>)<br>)<br>)<br>)<br>)<br>)<br>)                           | 一 动入数<br>按云线<br>按云线<br>按云线<br>按云线<br>接云线<br>接云线                        | 95<br>2022202<br>2022202<br>202202<br>20220<br>20220<br>20220<br>202<br>202                                                                                                    | 称学班名称<br>2004964<br>2004989<br>200492<br>200492<br>200492<br>200493<br>文<br>1                                                                                                    |                                                                                                    | 学研創成     215(例) 22-3,6     15(例) 22-3,6     15(別) 22-1,6     15(別) 22-1,6     15(別) 22-1,5     15(別) 22-1,1     15(別) 22-2,1     15(別) 22-2,1     15(\square) 22-2,1     15(\square) 22-2,1     15(\square) 22-2,1     15( | 入取<br>40<br>40<br>44<br>44<br>40<br>40<br>40<br>41<br>41<br>40<br>43             | 上(原計約)<br>思期一第3-45-15(-150)<br>黒期二第3-45(-150)<br>黒期一第3-95(-150)<br>黒期一第3-95(-150)<br>黒期二第3-95(-150)<br>黒第二第3-95(-150)<br>黒第二第3-95(-150)<br>黒明二第5-95(-150)                                                                                                    | N)<br>N) 12-10/N).3<br>N)<br>N)<br>N)<br>N)<br>N)<br>N)<br>N)<br>N)<br>N)<br>N)<br>N)<br>N)<br>N)        | 上彈肉                    | 胞廠             |
| 干 放 成 中 中 中 中 中 中 中 中 中 中                    | 修改 《<br>文学年学期<br>源于印<br>時一時<br>時<br>時<br>時<br>日<br>時<br>一時<br>一<br>時<br>一<br>日<br>の<br>一<br>の<br>一<br>の<br>の<br>の<br>の<br>の<br>学<br>年<br>学<br>期<br>の<br>一<br>の<br>の<br>の<br>の<br>の<br>の<br>の<br>の<br>の<br>の<br>の<br>の<br>の<br>の<br>の<br>の<br>の                                                                                                    | 牧师]<br>月: 2022-24<br>専年<br>学年<br>2022-2023<br>2022-2023<br>2022-2023<br>2022-2023<br>2022-2023<br>2022-2023<br>2022-2023<br>2022-2023                                                                                                    | 学師         課程           2         8151           2         8151           2         8151           2         8151           2         8151           2         8151           2         8151           2         8151           2         8151           2         8151                                                                                                    | 2023-2024学年<br>12 大学朱育 (2)<br>12 大学朱育 (2)<br>12 大学朱育 (2)<br>12 大学朱育 (2)<br>12 大学朱育 (2)<br>12 大学朱育 (2)<br>12 大学朱育 (2)<br>12 大学朱育 (2)<br>13 大学朱育 (2)<br>14 大学朱育 (2)                                               | E1学期<br><sup>呈名称</sup> )<br>)<br>)<br>)<br>)<br>)<br>)<br>)<br>)                                           | 示人效<br>接云峰<br>接云峰<br>接云峰<br>接云峰<br>接云峰                                 | 95<br>20222022<br>20222022<br>20222022<br>20222022                                                                                                    | 称学班名称<br>2200460<br>2200460<br>2200462<br>22004622<br>22004623<br>2004623<br>2004633<br>2004633<br>2004633<br>2004633<br>200463<br>200464<br>200464<br>2000                                                                                                    | 物管 (1)<br>術管 (2)<br>工業部<br>全部科<br>工業部<br>例物管<br>1)<br>例物管<br>1)<br>例約管<br>1)<br>の管<br>1)<br>の<br>1)<br>1)<br>1)<br>1)<br>1)<br>1)<br>1)<br>1)<br>1)<br>1) | 学預創成<br>186例)22-3。信<br>186例)22-3。信<br>18622-10、186<br>22-1、1884<br>18622-1、158<br>18822-1、158<br>18822-1、158<br>18822-1、168<br>18822-1、168<br>1882-1<br>1884<br>1884<br>1892-1<br>1895<br>1895<br>1995<br>1995<br>1995<br>1995<br>1995<br>199                                                                                                    | 人服<br>40<br>40<br>44<br>40<br>40<br>40<br>40<br>40<br>41<br>40<br>43             | 上1回時時<br>思期一篇3-451-150-25(-16)<br>黒期三篇3-451-150<br>黒期二篇3-651-150<br>黒期二篇3-451-160<br>黒期二篇3-451-160<br>黒期二篇3-451-161<br>黒期二篇3-651(-10)                                                                                                    | 8)<br>8)<br>9) 12-10/0);2<br>9)<br>9)<br>8)<br>8)<br>8)<br>8)<br>9)<br>9)<br>9)<br>9, 12-10/0);2         | 上卿由<br>1-8             | 也点             |
| 大 放 成 中 甲 甲 甲 甲 甲 甲 甲                        | (修改 【 ) (修改 【 ) ( ) ( ) <                                                                                                    | 牧/市 ]                                                                                                    | 空湖         運程           2         81611           2         81611           2         81511           2         81511           2         81511           2         81511           2         81511           2         81511           2         81511           2         81511           2         81511           2         81511           2         91511                                             | 、2023-2024学年<br>12 大学体育(2)<br>12 大学体育(2)<br>12 大学体育(2)<br>12 大学体育(2)<br>12 大学体育(2)<br>12 大学体育(2)<br>12 大学体育(2)<br>12 大学体育(2)<br>13 大学体育(2)                                                                      | F1学期<br>28年<br>)<br>)<br>)<br>)<br>)<br>)<br>)                                                             | 副入款<br>使云魄<br>使云魄<br>使云魄<br>使云峰<br>使云峰<br>使云峰                          | <ul> <li>第</li> <li>2022202:<br/>2022202:<br/>202202:<br/>20220:<br/>20220:<br/>20220:<br/>20220:<br/>20220:<br/>20200:<br/>20200:<br/>2000:<br/>2000:</li></ul> | 林学用名称<br>200499<br>200498<br>200482<br>200482<br>200482<br>200482<br>200482<br>200482<br>200482<br>200482<br>200482<br>200482<br>200482<br>200482<br>200484<br>1<br>1<br>1<br>1<br>1<br>1<br>1<br>1<br>1<br>1<br>1<br>1<br>1<br>1<br>1<br>1<br>1<br>1                                                                                                    |                                                                                                    | 学預用/成<br>(取例) 22-3.信<br>取例) 22-3.信<br>1/前22-3.二回<br>22-1:益都社<br>2世22-1.二南管<br>2世22-6.二南管<br>2022-1.(梁密技术                                                                                                    | 人取<br>40<br>44<br>44<br>40<br>40<br>40<br>40<br>40<br>40<br>40<br>41<br>40<br>43 | 上球時時<br>星期一第6-19(1-58)<br>第10-19(5-48)<br>第10-19(5-18)<br>第10-19(5-18)<br>第10-19(5-18)<br>第二第二章<br>第10-19(5-18)<br>第二第二章<br>第二章<br>510-19(5-18)<br>第二章<br>510-19(5-18)<br>第二章<br>510-19(5-18)<br>第二章<br>510-19(5-18)<br>510-19(5-18)                                                                                                    | 8)<br>8)<br>8) 92.2108();8<br>8)<br>8)<br>8)<br>8)<br>8)<br>9, 122-16(R));8                              | 上词明明<br>1 - 8          | <u>8点</u><br>共 |
| 大 一 一 一 一 一 一 一 一 一 一 一 一 一 一 一 一 一 一 一      |                                                                                                    | 次小中)<br>月: 2022-202<br>(東京<br>(東京<br>(東京)<br>(東京)<br>(東))<br>(東京)<br>(東京)<br>(王))<br>(王)) | 空間         運貨           空間         運貨           2         8151           2         8151           2         8151           2         8151           2         8151           2         8151           2         8151           2         8151           2         8151           2         8151           2         8151           3         8151           4         8151                                  | 2023-2024学年     12 大学本育 (2)     2 大学本育 (2)     2 大学本育 (2)     2 大学本育 (2)     2 大学本育 (2)     2 大学本育 (2)     2 大学本育 (2)     2 大学本育 (2)     4 大学本育 (2)     4 大学本育 (2)     4 大学本育 (2)     4 大学本育 (2)     5 大学本育 (3) | F1学功<br>经终命<br>)<br>)<br>)<br>)<br>)<br>)<br>)<br>)                                                        | 副人数<br>球交通<br>球交通<br>球会会報<br>球会会報<br>球会会報<br>球会会報<br>工作<br>平<br>学<br>等 | ●9<br>2022202<br>2032202<br>2032202<br>2032202<br>2032202<br>10121<br>11211<br>112111<br>11211<br>112111<br>11211<br>112111<br>11211<br>112111<br>112111<br>11211<br>11211<br>112111<br>112111<br>112111<br>112111<br>112111<br>11211<br>112111<br>11211<br>11211<br>11                                                                                                    | 称学研究的<br>2004969<br>200492<br>200492<br>200492<br>200492<br>200492<br>200492<br>200492<br>200492<br>200492<br>200492<br>200492<br>200492<br>200495<br>1<br>1<br>5<br>1<br>1<br>5<br>1<br>5<br>1<br>5<br>5<br>5<br>5<br>5<br>5<br>5<br>5<br>5<br>5                                                                                                    |                                                                                                    | 学研用成<br>互取例 22-3.信<br>取例 22-3.信<br>取例 22-3.正<br>取例 22-3.正<br>取例 22-3.正<br>取得<br>数<br>型の2-1.正為警<br>型の2-1.正為警<br>型の2-1.正為警<br>型の2-1.正為警<br>型の2-1.正為警<br>型の2-1.正為警                                                                                                    | 人取<br>40<br>40<br>44<br>40<br>40<br>40<br>40<br>40<br>43<br>88585.55<br>3        | 上:頃田内<br>軍期一第3-0节(1-10)<br>軍期二第3-4节(1-10)<br>軍期二第3-0节(1-10)<br>軍期二第3-0节(1-10)<br>軍期二第5-0节(1-10)<br>軍期二第5-0节(1-10)                                                                                                    | 8)<br>8)<br>8, 12-10(8), 8<br>9)<br>9)<br>9)<br>9)<br>9)<br>9)<br>9)<br>9)<br>9)<br>9)<br>9)<br>9)<br>9) | 上:梁相<br>1 - 8<br>現25.4 | 抱疝<br>共        |

6、提交后的记录进入审核流程,经教研室主任、教学

秘书、教学院长、教务处审核完成后,完成成绩修改。教师 可点击蓝色"流程跟踪"查看审核情况。

|    |               | 珂表        |      |         |               |              |                 |          |                  |             |      |               |           |       |           |
|----|---------------|-----------|------|---------|---------------|--------------|-----------------|----------|------------------|-------------|------|---------------|-----------|-------|-----------|
|    | 操作            | 学年        | 学順   | 课程代码    | 课程名称          | 录入教师         | 教学班名            | 称        | 救学班组成            | 人数          |      | 上课时间          |           | 上课地   | 点         |
|    | 申请 打印         | 2022-2023 | 2    | B151102 | 大学体育 (2)      | 接云峰          | 202220232004964 |          | 信管 (互联网) 22-3;信  | <b>1</b> 40 | 星期一質 | 第5-6节{1-16周}  |           |       |           |
|    | 申请 打印         | 2022-2023 | 2    | B151102 | 大学体育 (2)      | 接云峰          | 202220232004969 |          | 信管 (互联网) 22-1;信  | 1 40        | 星期一复 | 3-4节{1-16周}   |           |       |           |
|    | 申请打印          | 2022-2023 | 2    | B151102 | 大学体育 (2)      | 接云峰          | 202220232004822 |          | 材控22-1,材控22-2,工设 | 2 44        | 星期三年 | 13-4节{1-10周,1 | 12-16周};非 |       |           |
|    | 申请 打印         | 2022-2023 | 2    | B151102 | 达电阻险          |              |                 |          |                  |             | 星期二翼 | 7-8节{1-16周}   |           |       |           |
|    | 申请 打印         | 2022-2023 | 2    | B151102 | DIVERTIQUES . |              |                 |          |                  |             | 星期一刻 | 7-8节{1-16周}   |           |       |           |
|    | 申请 打印         | 2022-2023 | 2    | B151102 |               |              |                 |          |                  | - 1         | 星期二質 | 第3-4节{1-16周}  |           |       |           |
|    | 申请 打印         | 2022-2023 | 2    | B151102 | 开课学院系主任审核     | 开课学院教学秘书审 开课 | ₹学院教学院长审 教务处学籍科 | 审核 教务处领导 | 神核               | 市           | 星期二質 | 5-6节{1-16周}   |           |       |           |
|    | 申请打印          | 2022-2023 | 2    | B151102 | 0             | 2 3          | 4               | 5        |                  |             | 星期三領 | 15-6节{1-10周,1 | 12-16周}:3 |       |           |
|    |               | 劉除 ▲提交 ▲  | 撇销申请 |         | 说明:上述流程中蓝色表   | 元已审核,红色表示审核不 | 通过或退回,黄色代表当前待   | 审核环节,灰色代 | <b>法流程未到</b>     | € (स)       |      |               |           | 1 - 8 | <u></u> д |
| 请任 | 2362/0322 × 1 |           |      |         |               |              |                 |          |                  |             |      |               |           |       |           |
|    | 审核状态          | 查看修改详情    | 修改   | 原因      | 圈件            | 学号           | 姓名 班级           | 原成绩 原百   | 百分制成绩 原成绩备注      | 原绩点         | 現成绩  | 现百分制成绩        | 現成績备注     | 現績点   |           |

三、成绩修改审核

各环节审核人在【成绩管理】-【成绩修改管理】-【成 绩修改审核】中进行审核。

| ③ 教学管   | 管理服务平台        |               |                      |                                          |                            |         |                                          |                                                       |                   |                      |                       |                      |                      |                   |
|---------|---------------|---------------|----------------------|------------------------------------------|----------------------------|---------|------------------------------------------|-------------------------------------------------------|-------------------|----------------------|-----------------------|----------------------|----------------------|-------------------|
| 系统管理▼   | 学籍管理 ▼ 教学计划   | 別管理▼ 选课管理▼    | . 成绩管理 ·             | 考务管理▼                                    | 学科竞赛管理▼                    | 创新创业管理▼ | 毕业管理•                                    | 资格证书                                                  | 管理▼               | 历史》                  | 车管理▼                  |                      |                      |                   |
| 我的应用    |               | ٥             | 系统设置<br>成绩基础         | 言息                                       | 管理员                        |         | 通知                                       | 1 2022-20                                             | 104-0学期           | ict th II if         | oh TE è <i>b i</i> lé | entrad um            | 8 40                 |                   |
| 学生信息维护  | 学生成绩查询        | <b>成绩修改审核</b> | 成绩过程<br>课程过程<br>成绩录入 | 言思<br>管理<br>没置管理                         |                            |         | <ul> <li>■ 「通知</li> <li>■ 「通知</li> </ul> | 2 2023 20<br>1 教务处 <del>3</del><br>1 教务处 <del>3</del> | 後于2023/<br>後于做好20 | 2024学年<br>323/2024   | 第二学期<br>学年第二          | 1重新学<br>:学期课         | 《祖····<br>《习报<br>《程免 |                   |
|         |               |               | 成绩录入<br>缓考成绩<br>成绩确认 | ■理 /<br>管理 →<br>管理 →                     |                            |         | · 【通知<br>. 【诵知                           | 】 朝穷处于<br>】 静奈休寺<br><b>女胡</b>                         | ۠2023/<br>≜∓2n23- | 2024子年<br>2024学年     | 弗二子斯<br>第二学斯          | 学程号                  | t程的                  |                   |
| 学籍异动审核  | 学籍异动查询        | 学籍异动维护        | 成绩复查<br>成绩修改<br>成绩补录 | 管理 · · · · · · · · · · · · · · · · · · · | 查询成绩修改审核<br>修改时间控制         | 情况      | 学期月日                                     | 2月                                                    | 1                 | 3月                   |                       | 20                   | 023-20               | 24学<br>4)         |
| 6       | Ē             |               | 成绩查询<br>学籍预警         | ><br>管理 >                                | 成绩修改<br>成绩修改审核<br>成绩修改(学生) |         | 星期                                       | 0 1<br>19 26<br>20 27                                 | 1                 | 2 3<br>4 11<br>5 12  | 4<br>18<br>19         | <b>5</b><br>25<br>26 | 6 7<br>1 8<br>2 9    | 1<br>1<br>1       |
| 学生证补办审核 | 学生课程替代申<br>请… | 课程替代审核        | 成绩学分<br>成绩加分         | <sup>542</sup><br>人定管理<br>管理             | 成绩修改【学生】                   | 审核      | 四五                                       | 21 28<br>22 29<br>23                                  | 1                 | 6 13<br>7 14<br>8 15 | 20<br>21<br>22        | 27<br>28<br>29       | 3 1<br>4 1<br>5 1    | ) 1<br>1 1<br>2 1 |